## Upload your academic transcript in PDF format

- 1. Login Lingnan Portal
- 2. Select "Academic"
- 3. Select "Academic Advising"
- 4. Degrees works
- 5. Click "Print" (a toolbar at top of page);
- 6. Select as "PDF"
- 7. Format of file name should be "Your full name (SID)"
- 8. Upload to online form